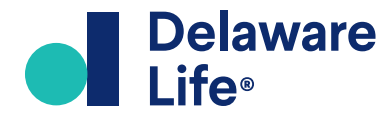

# Fund Availability Tool

**User Manual** 

**User Manual** 

### Table of Contents

| Accessing the Fund Availability Tool                     | 3             |
|----------------------------------------------------------|---------------|
| Accessing Available Funds for Your Contract              | 1             |
| Designated Funds Option                                  | 1             |
| Build Your Own Portfolio Option                          | 2             |
| Printing Reallocation Instructions                       | 3             |
| Choosing Funds Outside Required Ranges                   | <u>7</u><br>7 |
| Choosing Funds on Contracts with No Living Benefit Rider | 3             |
| If the Account Never Had a Living Benefit Rider          | 3             |

**User Manual** 

This online tool enables advisors and clients to identify subaccounts currently available for reallocation of certain Delaware Life annuity (VA) contracts.

It allows the user to print a form where personal client information may be filled in, to sign the form, and submit an account reallocation request via mail or fax.

A key benefit is that the tool takes into consideration any living benefits that were elected when the contract was issued. If the living benefit rider is still active, it will identify those subaccounts that may be elected, by asset class, without jeopardizing the integrity of the rider.

This manual is intended to demonstrate how to use the tool.

**Please Note:** This Fund Availability Tool is designed to provide an accurate list of subaccounts currently available for the contract that is entered into the tool.

### Accessing the Fund Availability Tool

To access the Fund Availability Tool, point your web browser at: <u>https://radiusinc.com/delawarelife/fundavailability/</u>.
Enter the variable annuity Account Number.
Enter the Contract Issue Date.
NOTE: If the account number and contract issue date do not match a contract supported by this tool, you will receive a message to contact the Delaware Life Service Center for assistance.
Press Start.

#### Return to Table of Contents

| Delaware<br>Life                           |
|--------------------------------------------|
| Fund Availability                          |
| Enter Account Number:                      |
| Enter Contract Issue Date: mm/dd/yyyy      |
| START                                      |
| Product:<br>Contract Living Benefit Rider: |

**User Manual** 

### Accessing Available Funds for Your Contract

#### The screen will display:

- The Product Name and Living Benefit Rider (if elected at contract issue), or
- None (if the Living Benefit Rider was not elected at contract issue).
- If a Living Benefit Rider is displayed that is no longer active, manually change the drop-down to "None".
- If the Living Benefit Rider displayed is still active, select either **Designated** Funds or Build Your Own Portfolio, to maintain the integrity of the rider.
- C **Return to Table of Contents**

#### **Designated Funds Option**

| <ul> <li>In the <b>Designated Funds</b> option screen type in any percentage (up to 100%) for one fund, or multiple funds, available.</li> <li>The <b>Total</b> will automatically update with each entry, and will turn green when the</li> </ul> | Enter Account Number: ##########<br>Enter Contract Issue Date: 03/31/2009<br>START RESET<br>Product: Masters Flex<br>Contract Living Benefit Rider: Income On Demand II Escalator V<br>The above Living Benefit Rider was elected at issue of the<br>Active. If not currently Active, switch to None.<br>Designated Funds Build Your Own Portfol |
|----------------------------------------------------------------------------------------------------|----------------------------------------------------------------------------------------------------|
| percentages add up to 100%.                                                                                                    | MFS VIT III Growth Allocation Portfolio Service Class                                                                                                    |
| <ul> <li>For any percentage total under<br/>or over 100%, the <b>Total</b> will be<br/>shaded red.</li> </ul>                                                                                                    | MFS VIT III Moderate Allocation Portfolio Service Class PIMCO All Asset Portfolio (Admin) PIMCO Global Managed Asset Alloc-Adv Putnam VT Multi-Asset Absolute Return Fund Class IB                                                                                                    |
| Upon completion, click <b>REVIEW AND</b><br><b>PRINT REALLOCATION INSTRUCTIONS</b> .                                                                                                    | Total:                                                                                                    |
|                                                                                                    | MFS VIT III Moderate Allocation Portfolio Service Class                                                                                                    |
|                                                                                                    | PIMCO All Asset Portfolio (Admin)                                                                                                    |
|                                                                                                    | PIMCO Global Managed Asset Alloc-Adv                                                                                                    |
|                                                                                                    | Putnam VT Multi-Asset Absolute Return Fund Class IB                                                                                                    |
| Seturn to Table of Contents                                                                                                    | Total: must e                                                                                                    |

| Delaware<br>Life                                                                                                    |
|----------------------------------------------------------------------------------------------------|
| Fund Availability                                                                                                    |
| Enter Account Number: ####################################                                                                                                    |
| Product: Masters Flex Contract Living Benefit Rider: Income On Demand II Escalator The above Living Benefit Rider was elected at issue of the contract and may or may not currently be Active. I not currently Active, switch to None. Designated Funds Build Your Own Portfolio |

| Enter Account Number: ####################################                                                                                              |  |  |
|----------------------------------------------------------------------------------------------------|--|--|
| START                                                                                                    |  |  |
| Product: Masters Flex                                                                                                    |  |  |
| Contract Living Benefit Rider: Income On Demand II Escalator 👻                                                                                          |  |  |
| The above Living Benefit Rider was elected at issue of the contract and may or may not currently be<br>Active. If not currently Active, switch to None. |  |  |
|                                                                                                    |  |  |
| MFS VIT III Growth Allocation Portfolio Service Class                                                                                                   |  |  |
| MFS VIT III Moderate Allocation Portfolio Service Class 50                                                                                              |  |  |

| Delaware Life Fund Availability Tool | User N | lanual |  |
|--------------------------------------|--------|--------|--|

25 10 15

100

110

**User Manual** 

### Build Your Own Portfolio Option

In the **Build Your Own Portfolio** option screen follow the percentage requirements in each category. For example, Fixed Income (25% - 80%).

- The **sub totals** will automatically update with each entry, and will turn green when the percentages are within the allowable range.
  - For any percentage sub total under or over the allowable range, the sub total will be shaded red.
- The **Total** will automatically update with each entry, and will turn green when the percentages from all sub totals add up to 100%.
  - For any percentage total under or over 100%, the **Total** will be shaded red.

Upon completion, click **REVIEW AND PRINT REALLOCATION INSTRUCTIONS**.

Return to Table of Contents

| 00/0                                |                                                                                                    |                         |
|-------------------------------------|----------------------------------------------------------------------------------------------------|-------------------------|
|                                     | START                                                                                                    |                         |
| Product: Masters Flex               |                                                                                                    |                         |
| Contract Living Benefit Rider:      | acome On Demand II Escalator 🗸                                                                                         |                         |
| The<br>Act                          | e above Living Benefit Rider was elected at issue of the contract an<br>tive. If not currently Active, switch to None. | d may or may not curren |
|                                     | Designated Funds Build Your Own Portfolio                                                                              |                         |
|                                     |                                                                                                    |                         |
|                                     |                                                                                                    |                         |
| Fund Name                           |                                                                                                    | Percent                 |
|                                     |                                                                                                    |                         |
| Fixed Income (30% - 80%)            |                                                                                                    |                         |
| JPMorgan Insurance Trust Core B     | ond Portfolio, Class 2 Shares                                                                                          | 20                      |
| MFS VIT I Total Return Bond Serie   | es Service Class                                                                                                    | 10                      |
| MES Corporate Bond Portfolio SC     |                                                                                                    |                         |
|                                     |                                                                                                    |                         |
| MFS US Government Money Mark        | ket Portfolio Service Class                                                                                            |                         |
| MFS Government Securities Portfe    | olio S Class                                                                                                    |                         |
| MFS VIT III Inflation Adjusted Bon  | d Portfolio Service Class                                                                                              |                         |
| MES VIT III Limited Maturity Portfo | lio Service Class                                                                                                    |                         |
|                                     |                                                                                                    |                         |
| Fixed Income (30% - 80%) sub to     | otals:                                                                                                    |                         |
|                                     |                                                                                                    |                         |
|                                     |                                                                                                    |                         |
|                                     |                                                                                                    |                         |
| Total                               |                                                                                                    | 100                     |

**User Manual** 

### **Printing Reallocation Instructions**

#### Clicking "**REVIEW AND PRINT REALLOCATION INSTRUCTIONS**" will produce the form, as indicated

in the graphic.

Verify that your choices are correct, then print the form.

**NOTE:** Depending on your browser, you may need to "print to a PDF" to save the document first.

You have three submission options:

• Call Delaware Life Customer Service and conduct the fund transfer over the phone.

**NOTE:** You must be authorized to make fund transfers on the account via phone.

- **Mail** the completed and signed form to the address provided on the reallocation instructor form.
- **Fax** the completed and signed form to the fax number on the reallocation instruction form.

| CONTRACT NUMBER: ####################################                                                                                                    |                                                                                    |
|----------------------------------------------------------------------------------------------------|------------------------------------------------------------------------------------|
| OWNER:                                                                                                    | SSN/TTN:                                                                           |
| CO-OWNER (IF APPLICABLE):                                                                                                    | SSN/TTN:                                                                           |
| n case we need to contact you about this request                                                                                                    |                                                                                    |
| DAYTIME PHONE:                                                                                                    |                                                                                    |
| TRANSFER AND REALLOCATE ALL FUNDS WI                                                                                                    | THIN THIS CONTRACT                                                                 |
| At least 6 calendar days must elapse between fund transfers, up to a maximum of                                                                                                    | f 12 fund transfers per contract year                                              |
| understand that this request will reallocate ALL the funds within my contract to th<br>below:                                                                                                    | e subaccounts and percentages liste                                                |
| BUILD YOUR OWN PORTFIO                                                                                                    | LIO                                                                                |
| SUBACCOUNT TRANSFERRING INTO                                                                                                    | PERCENTAGE                                                                         |
| Fixed Income (30% - 80%)                                                                                                    |                                                                                    |
| JPMorgan Insurance Trust Core Bond Portfolio, Class 2 Shares                                                                                                    | 80%                                                                                |
| Growth Equity (0% - 30%)                                                                                                    |                                                                                    |
| Invesco V.I. American Value Fund (Series II)                                                                                                    | 20%                                                                                |
| rom this request. SIGNATURE(S)                                                                                                    |                                                                                    |
| All owners or the financial advisor must sign this form.                                                                                                    |                                                                                    |
| f you are signing this form as a fiduciary (power of attorney, trustee, guardian, cut<br>sign in your fiduciary capacity. We will need your authorizing documents to proces<br>please attach them to this form. | stodian, etc.) for the contract owner, p<br>s this request. If we do not have ther |
| OWNER'S SIGNATURE:                                                                                                    | DATE (MIMDDIYYYY):                                                                 |
| PLEASE PRINT NAME BELOW.                                                                                                    | 1                                                                                  |
| CO-OWNER'S SIGNATURE (IF APPLICABLE):                                                                                                    | DATE (MM/DD/YYYY):                                                                 |
| λ                                                                                                    | 1 1                                                                                |
| PLEASE PRINT NAME BELOW.                                                                                                    |                                                                                    |
|                                                                                                    | DATE (MM/DD/YYYY):                                                                 |
| FINANCIAL ADVISOR'S NAME:<br>X                                                                                                    |                                                                                    |

#### Return to Table of Contents

S

**User Manual** 

### **Choosing Funds Outside Required Ranges**

#### If the Account Has an Active Living Benefit Rider

Subaccounts are available outside of the **Designated Funds** and **Build Your Own Portfolio** options.

**NOTE:** Choosing funds outside of these two options on a contract with a Living Benefit Rider will **CANCEL** the living benefit. You will be **required** to call Delaware Life Customer Service to verify and confirm this selection.

- The drop-down Living Benefit Rider field may be changed to "None", and should only be changed if the Living Benefit Rider elected at contract issue is no longer active.
- All available funds are listed, and any percentages may be chosen for any fund, as long as the **Total** equals 100%.
  - For any percentage total under or over 100%, the **Total** will be shaded red.

Upon completion, click **REVIEW AND PRINT REALLOCATION INSTRUCTIONS** (see page 6 for printing instructions).

• The INSTRUCTIONS FOR A TELEPHONE "ONLY" FUND TRANSFER REQUEST will be displayed, indicating that the fund choices will result in cancellation of the living benefit rider.

To execute a fund transfer, you will be **required** to call Delaware Life Customer Service to verify and confirm this selection, or verify that the living benefit rider is no longer active.

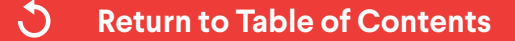

| Delaware<br>Life                                                                                                    |                                        |
|----------------------------------------------------------------------------------------------------|----------------------------------------|
| Fund Availability                                                                                                    |                                        |
| Enter Account Number: ##########<br>Enter Contract Issue Date: 03/31/2009<br>START RESET<br>Product: Masters Flex<br>Contract Living Benefit Rider: None<br>The above Living Benefit Rider was elected at issue of the c<br>Active. If not currently Active, switch to None.                                          | ontract and may or may not currently b |
| Total:                                                                                                    | 100                                    |
| INSTRUCTIONS FOR A TELEPHONE "ONLY" FUND                                                                                                    | TRANSFER REQUEST                       |
| SUBACCOUNT TRANSFERRING INTO                                                                                                    | PERCENTAGE                             |
| AB Small/Mid Cap Value Portfolio, Class B                                                                                                    | 100%                                   |
| The reallocation of assets to the subaccounts shown above will result in the Living B<br>indicate the Living Benefit Rider was previously Cancelled or Revoked.<br>This form will not be accepted by FAX. However you may call our Customer Service<br>assistance in performing a Telephone Exchance (fund transfer). | enefit Rider being CANCELLED           |

**User Manual** 

### Choosing Funds on Contracts with No Living Benefit Rider

#### If the Account Never Had a Living Benefit Rider

- The Living Benefit Rider field will default to "**None**" and may not be modified.
- All available funds are listed, and any percentages may be chosen for any fund, as long as the **Total** equals 100%.
  - For any percentage total under or over 100%, the **Total** will be shaded red.

Upon completion, click **REVIEW AND PRINT REALLOCATION INSTRUCTIONS** (see <u>page 6</u> for printing instructions).

| Delaware<br>Life                                                                                                    |                                           |  |  |
|----------------------------------------------------------------------------------------------------|-------------------------------------------|--|--|
| Fund Availability                                                                                                    |                                           |  |  |
| Enter Account Number: ####################################                                                                                                    | r may not currently be                    |  |  |
| Total:                                                                                                    | 100                                       |  |  |
| MFS VIT III Moderate Allocation Portfolio Service Class PIMCO All Asset Portfolio (Admin) PIMCO Global Managed Asset Alloc-Adv Putnam VT Multi-Asset Absolute Return Fund Class IB | 50           25           10           25 |  |  |
| Total: must equal 100                                                                                                    | 110                                       |  |  |

Return to Table of Contents

J

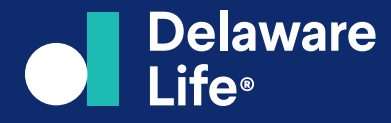

Delaware Life Insurance Company (Waltham, MA) is authorized to transact business in all states (except New York), the District of Columbia, Puerto Rico, and the U.S. Virgin Islands. Delaware Life Insurance Company of New York is authorized to transact business in New York and Rhode Island. Both companies are members of Group One Thousand One, LLC ("Group1001"). Each company is responsible for its own financial condition and contractual obligations.

© 2023 Delaware Life Insurance Company. All rights reserved.